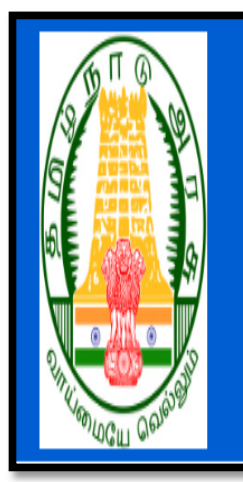

## DISTRICT RECRUITMENT BUREAU COOPERATIVE DEPARTMENT

# How to apply for the posts of SALESMEN and PACKERS – 2022 through Online

### - Detailed Instructions

#### HOW TO APPLY ONLINE

Step 1: Open any browser either Mozilla Firefox (or) Internet explorer (or) Google Chrome. Type the respective district in Google Search box as "District Recruitment Bureau" link. After browsing this link, the following page will be opened.

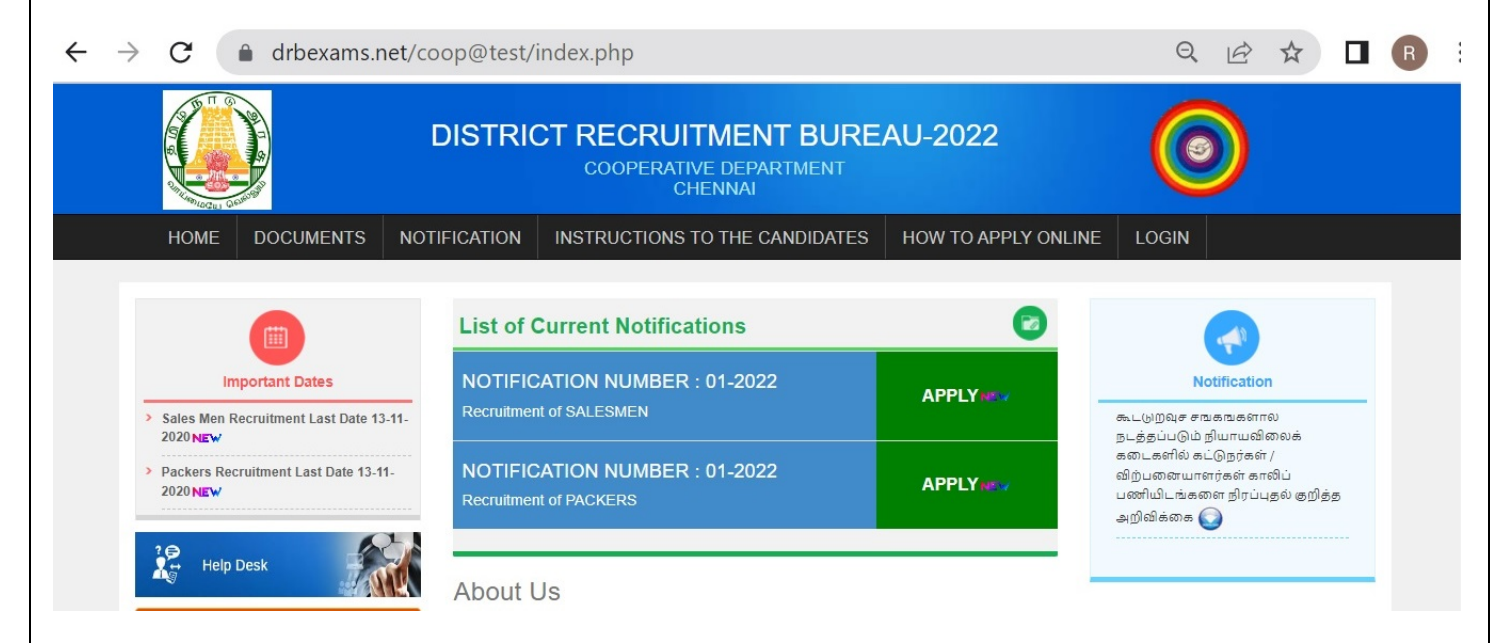

Step 2 : To apply, click any one of the APPLY link as shown above for Salesmen / Packers post.

Under the heading, "LIST OF CURRENT NOTIFICATION", the following pages will be opened.

NOTIFICATION NUMBER: 01-2022 Recruitment of Salesmen, NOTIFICATION NUMBER: 01-2022 Recruitment of Packers.

Step3: In this page, you have to click APPLY NEW button. After clicking APPLY NEW button, the following dialogue will open.

|                                                                                                    | ×                          |
|----------------------------------------------------------------------------------------------------|----------------------------|
| Have you paid the application fee already through one of the following modes?<br>1.Directly through the Central Cooperative Bank Branch counter using Bank Pay-in-slip. |                            |
| 2.Online Payment through "SBI collect" (State Bank of India Portal)<br>Yes No                                                                                           |                            |
| If you are exempted from paying the fee, click the "Fee Exempted" buttor                                                                                                | e and continue<br>Exempted |

Step 4 : In this window, if you had already paid the application fee through Offline payment - Central Cooperative Bank (or) Online payment - SBI Collect, Click YES button. (or) If you are eligible for Fee Exemption, Click FEE EXEMPTED button. Otherwise, you have to click NO button, the Payment window will open as shown below. You can pay the examination fee in any one of the following methods.

#### 1. Directly through the Central Cooperative Bank Branch counter using Bank Pay-in-slip.

#### 2. Online Payment through "SBI collect" (State Bank of India Portal)

If you want to pay the application fee through **SBI Collect**, then click **"Pay using SBI Collect"** button and pay the fee. After successfully paying the fee, note down the **payment reference number**starting with the letters**DU**...... and click the "Apply online" button again.

If you want to pay through Central Cooperative Bank Counter, then click "**Cancel**" button, go to the bank and pay the application fee. After paying the application fee, take a scanned image of the bank receipt and come back.

Salesmen Bank Challan

Packers Bank Challan

Pay Using SBI Collect

Cancel

Step 5 : In this window, you have to click PAY USING SBI COLLECT button for online payment option as shown in the image given below. (In this page, you have to click checkbox near "I have read and accepted the terms and conditions stated above" and click the Proceed button. After clicking Proceed button, the following page will open.)

| ✿ SBI                                                                                                    | State Bank Collect                                                                                                    |
|----------------------------------------------------------------------------------------------------|----------------------------------------------------------------------------------------------------|
| Products & Services Know More                                                                                                    | हिरी                                                                                                    |
| DISCLAIMER CLAUSE                                                                                                    | STATE BANK COLLECT<br>A MULTI-MODAL PAYMENT PORTAL                                                                                                    |
| Terms Used                                                                                                    |                                                                                                    |
| > Corporate Customer: Firm/Company/Institution (F/C/I) collecting payment from their beneficiaries.                                                                                                    |                                                                                                    |
| > User: The beneficiary making a payment to F/C/I for the services/goods availed.                                                                                                    |                                                                                                    |
| > Bank shall not be responsible, in any way, for the quality or merchantability of any product/merchandise or any of th<br>Customer. Any disputes regarding the same or delivery of the Service or otherwise will be settled between Corporat<br>request for refund by the User on any grounds whatsoever should be taken up directly with the Corporate Customer | ie services related thereto, whatsoever, offered to the User by the Corporate<br>te Customer and the User and Bank shall not be a party to any such dispute. Any<br>r and the Bank will not be concerned with such a request. |
| > Bank takes no responsibility in respect of the services provided and User shall not be entitled to make any claim aga                                                                                                    | ainst the Bank for deficiency in the services provided by the Corporate Customer.                                                                                                    |
| > The User shall not publish, display, upload or transmit any information prohibited under Rule 3(2) of the Information                                                                                                    | Technology (Intermediaries guidelines) Rules, 2011.                                                                                                    |
| > In case of non-compliance of the terms and conditions of usage by the User, the Bank has the right to immediately to<br>Bank and remove the non-compliant information.                                                                                                    | terminate the access or usage rights of the User to the computer resource of the                                                                                                    |
| I have read and accepted the terms and conditions stated above.                                                                                                    |                                                                                                    |
| (Click Check Box to proceed for payment.)                                                                                                    | Activate Windows                                                                                                    |
| Proceed                                                                                                    | Go to Settings to activate W                                                                                                    |

• Select "TamilNadu" from the drop-down list of 'State of Corporate / Institution' field.

• Select "Recruitment" for 'Type of Corporate/Institution'.

| <b>7</b> SBI                                                                                                    |                                                   | Tate Bank Collect                                                                                  |
|----------------------------------------------------------------------------------------------------|---------------------------------------------------|----------------------------------------------------------------------------------------------------|
| State Bank Collect 👻 State Bank Mops                                                                                            |                                                   |                                                                                                    |
| State Bank Collect / State Bank Collect                                                                                         |                                                   | G• Ex                                                                                              |
| State Bank Collect                                                                                                    |                                                   | 10-Oct-2022 [09:45 AM IST                                                                          |
| Select State and Type of Corporate / Institution                                                                                |                                                   |                                                                                                    |
| State of Corporate / Institution *                                                                                              | Tamil Nadu 🔹                                      |                                                                                                    |
| Type of Corporate / Institution *                                                                                               | Recruitment                                       |                                                                                                    |
|                                                                                                    |                                                   | Go                                                                                                 |
| <ul> <li>Mandatory fields are marked with an asterisk (*)</li> <li>State Bank Collect is a unique service for paying</li> </ul> | )<br>g online to educational institutions, temple | les, charities and/or any other corporates/institutions who maintain their accounts with the Bank. |
| © State Bank of India                                                                                                    |                                                   | Privacy Statement   Disclosure   Terms of Use                                                      |

• Select the respective District Recruitment Bureau from the dropdown list

| <b>?</b> SBI                                                       |                                    | () State Bank Collect                         |
|--------------------------------------------------------------------|------------------------------------|-----------------------------------------------|
| State Bank Collect 👻 State Bank Mops                               |                                    |                                               |
| State Bank Collect / State Bank Collect                            |                                    | 🕞 Exit                                        |
| State Bank Collect                                                 |                                    | 10-Oct-2022 [09:50 AM IST]                    |
| Select from Recruitment                                            |                                    |                                               |
| Recruitment Name *                                                 | DISTRICT RECRUITMENT BUREAU TIRI - |                                               |
|                                                                    | Submit Back                        |                                               |
| <ul> <li>Mandatory fields are marked with an asterisk (</li> </ul> | )                                  |                                               |
| © State Bank of India                                              |                                    | Privacy Statement   Disclosure   Terms of Use |

| <b>O</b> SBI                                                                                                    | State Bank Collect         |  |
|----------------------------------------------------------------------------------------------------|----------------------------|--|
| State Bank Collect + State Bank Mops                                                                                                    |                            |  |
| State Bank Collect / State Bank Collect                                                                                                 | C• Exit                    |  |
| State Bank Collect                                                                                                    | 10-Oct-2022 [10:02 AM IST] |  |
| DISTRICT RECRUITMENT BUREAU TIRUVALLUR<br>TIRUVALLUR, , TIRUVALLUR-602001                                                               |                            |  |
| Provide details of payment                                                                                                    |                            |  |
| Select Payment Category * Select Category                                                                                               |                            |  |
| Mandatory fields are marked with an asterisk (*)     The payment structure document if available will     PACKER 2022     SALESMAN 2022 |                            |  |

• Step 6 : In this page, Select the Category from the drop-down list based on the post you have applied and fill the following details correctly and click Submit button.

- 1. ADVERTISEMENT NUMBER as given in the website
- 2 NAME OF THE APPLICANT
- 3. DATE OF BIRTH
- 4. MOBILE NUMBER
- 5. EMAIL ID
- 6. AMOUNT (will be automatically displayed as per the Post chosen which cannot be edited)
- 7. Enter the text as shown in the image

| SBI                                                                                                    |                                                                                                    | ( State Bank Collect       |
|----------------------------------------------------------------------------------------------------|----------------------------------------------------------------------------------------------------|----------------------------|
| State Bank Collect - State Bank Mops                                                                    |                                                                                                    |                            |
| State Bank Collect / State Bank Collect                                                                 |                                                                                                    | C+ Ext                     |
| State Bank Collect                                                                                      |                                                                                                    | 10-Oct-2022 [09:52 AM 18T] |
|                                                                                                    | T RECRUITMENT BUREAU TIRUVALLUR<br>R., TIRUVALLUR-602001                                                      |                            |
| Provide details of payment                                                                              |                                                                                                    |                            |
| Select Payment Category *                                                                               | PACKER 2022 V                                                                                                 |                            |
| ADVERTIBEMENT NO. *                                                                                     | 01-2022                                                                                                    |                            |
| NAME OF THE APPLICANT *                                                                                 | KARTHIBH                                                                                                    |                            |
| DATE OF BIRTH *                                                                                         | 28/5/1986                                                                                                    |                            |
| MOBILE NUMBER *                                                                                         | 999999999                                                                                                    |                            |
| E-MAIL ID *                                                                                             | død tod ka Comeli com                                                                                         |                            |
| AMOUNT (In Rs.) *                                                                                       | 100 Fixed: Rs. 100                                                                                            |                            |
| Remarks                                                                                                 |                                                                                                    |                            |
| PLEASE CONFIRM THE DETAILS BEFO                                                                         | ORE PROCEEDING FOR PAYMENT, SAVE COPY OF THE E-RECEIPT FOR FUTURE REFERENCE                                   |                            |
| <ul> <li>FOR ANY QUERIES CONTACT OFFICE</li> </ul>                                                      |                                                                                                    |                            |
| Please enter your Name, Date of Birth (For Pere<br>This is required to reprint your e-receipt / remitta | consi Banking) / Incorporation (For Corporate Banking) & Mobile Number.<br>nce(PAP) form, if the need arises. |                            |
| Name *                                                                                                  | karthish                                                                                                    |                            |
| Date Of Birth / Incorporation *                                                                         | 28/5/1986                                                                                                    |                            |
| Mobile Number *                                                                                         | 9999999999                                                                                                    |                            |
| Email Id                                                                                                | dgd/fgd/kg@gmall.com                                                                                          |                            |
| Enter the text as shown in the image *                                                                  | 3177w                                                                                                    |                            |
|                                                                                                    | Select one of the Captoha options *                                                                           |                            |
|                                                                                                    | 3£77₩ 0                                                                                                    |                            |
|                                                                                                    |                                                                                                    |                            |

#### Otherwise, you have to pay the application fee directly through the Central Cooperative Bank branch counter using Pay in slip as shown in the following images

#### For Packers:

| Арр                                                                               | licant Copy                            | DRB Copy                                                                        |                                                          | Bank Copy                                                         |                                                         |
|-----------------------------------------------------------------------------------|----------------------------------------|---------------------------------------------------------------------------------|----------------------------------------------------------|-------------------------------------------------------------------|---------------------------------------------------------|
| District Recruitmer                                                               | nt Bureau for Cooperatives<br>District | District Recruitm                                                               | District Recruitment Bureau for Cooperatives<br>District |                                                                   | istrict Recruitment Bureau for Cooperatives<br>District |
| Recruitment of Packer Vide Notification No.                                       |                                        | Recruitment of Packe<br>Dated :                                                 | r Vide Notification No                                   | Recruitmen<br>Dated :                                             | t of Packer Vide Notification No                        |
| Name of Bank THE DISTRICT CENTRAL<br>CO-OPERATIVE BANK LTD.,                      |                                        | Name of Bank                                                                    | THE DISTRICT CENTRAL CO-<br>OPERATIVE BANK LTD.,         | Name of Bank                                                      | THE DISTRICT CENTRAL CO-<br>OPERATIVE BANK LTD.,        |
| Branch Name                                                                       |                                        | Branch Name                                                                     |                                                          | Branch Name                                                       |                                                         |
| IFSC                                                                              |                                        | IFSC                                                                            |                                                          | IFSC                                                              |                                                         |
| SB A/c No                                                                         |                                        | SB A/c No                                                                       |                                                          | SB A/c No                                                         |                                                         |
| Date                                                                              |                                        | Date                                                                            |                                                          | Date                                                              |                                                         |
| Applicant Name                                                                    |                                        | Applicant Name                                                                  |                                                          | Applicant Nam                                                     | 0                                                       |
| Name of the Post                                                                  | PACKER                                 | Name of the Post                                                                | PACKER                                                   | Name of the Po                                                    | PACKER                                                  |
| Application Fee                                                                   | Rs . 100/-                             | Application Fee                                                                 | Rs . 100/-                                               | Application Fee                                                   | e Rs . 100/-                                            |
| Amount in words<br>( Rupees One Hundred Only)                                     |                                        | Amount in words<br>(Rupees One Hundred Only                                     | )                                                        | Amount in wor<br>( Rupees One H                                   | ds<br>Jundred Only)                                     |
| Denomination<br>Signature of the Candidate / F<br>For Bank Use only<br>Journal No | 2000 X                                 | Denomination<br>Signature of the Candidate /<br>For Bank Use only<br>Journal No | 2000 X                                                   | Denomination<br>Signature of the<br>For Bank Use of<br>Journal No | 2000 X                                                  |
| Seal / Date                                                                       | Authorized Signatory                   | Seal / Date                                                                     | Authorized Signatory                                     | Seal / Date                                                       | Authorized Signatory                                    |

#### For Salesmen

| App                                                   | licant Copy                                                                                                    |                                   | DRB Copy                                                                             |                          | Bank Copy                                             |                                                          |                                                                    |  |
|-------------------------------------------------------|----------------------------------------------------------------------------------------------------|-----------------------------------|--------------------------------------------------------------------------------------|--------------------------|-------------------------------------------------------|----------------------------------------------------------|--------------------------------------------------------------------|--|
| District Recruitme                                    | nt Bureau for Cooperatives<br>District                                                                                                    | Distr                             | District Recruitment Bureau for Cooperatives                                         |                          | District Rec                                          | District Recruitment Bureau for Cooperatives<br>District |                                                                    |  |
| Recruitment of Salesm                                 | an Vide Notification No.                                                                                                    | Recruitment<br>Dated :            | of Salesman Vide                                                                     | nan Vide Notification No |                                                       | Recruitment of Sa<br>Dated :                             | Recruitment of Salesman Vide Notification No.                      |  |
| CHALLAN FOR PAYMENT                                   | OF APPLCATION FEE                                                                                                    | CHALLAN FO                        | R PAYMENT OF APPL                                                                    | CATION FI                | EE                                                    | CHALLAN FOR PA                                           | YMENT OF APPLCATION FEE                                            |  |
| Name of Bank                                          | THE DISTRICT CENTRAL<br>CO-OPERATIVE BANK LTD.,                                                                                              | Name of Bank                      | THE                                                                                  | TVE BANK                 | RICT CENTRAL CO-<br>LTD.,                             | Name of Bank                                             | THE DISTRICT CENTRAL<br>CO-OPERATIVE BANK LTD.,                    |  |
| Branch Name                                           |                                                                                                    | Branch Name                       |                                                                                      |                          |                                                       | Branch Name                                              |                                                                    |  |
| IFSC                                                  |                                                                                                    | IFSC                              |                                                                                      |                          |                                                       | IFSC                                                     |                                                                    |  |
| SB A/c No                                             |                                                                                                    | SB A/c No                         |                                                                                      |                          |                                                       | SB A/c No                                                |                                                                    |  |
| Date                                                  |                                                                                                    | Date                              |                                                                                      |                          |                                                       | Date                                                     |                                                                    |  |
| Applicant Name                                        |                                                                                                    | Applicant Name                    |                                                                                      |                          |                                                       | Applicant Name                                           |                                                                    |  |
| Name of the Post                                      | SALESMEN                                                                                                    | Name of the Pos                   | sales                                                                                | SMEN                     |                                                       | Name of the Post                                         | SALESMEN                                                           |  |
| Application Fee                                       | Rs . 150/-                                                                                                    | Application Fee                   | Rs . 15                                                                              | i0/-                     |                                                       | Application Fee                                          | Rs . 150/-                                                         |  |
| Amount in words<br>( Rupees One Hundred & Fifty Only) |                                                                                                    | Amount in word<br>( Rupees One Hu | Amount in words<br>( Rupees One Hundred & Fifty Only)                                |                          | Amount in words<br>( Rupees One Hundred & Fifty Only) |                                                          |                                                                    |  |
| Denomination<br>Signature of the Candidate / F        | 2000 X         500 X           500 X         100 X           50 X         20X           100 X         Total           Remitter         Total | Denomination<br>Signature of the  | n<br>2000 X<br>500 X<br>100 X<br>50 X<br>20X<br>10X<br>Total<br>Candidate / Remitter |                          |                                                       | Denomination<br>Signature of the Candi                   | 2000 X<br>500 X<br>100 X<br>20X<br>10X<br>Total<br>date / Remitter |  |
| For Bank Use only                                     | Rs.                                                                                                    | For Bank Use on                   | lv l                                                                                 | Rs.                      |                                                       | For Bank Use only                                        | Rs.                                                                |  |
| Journal No                                            | na.                                                                                                    | Journal No                        |                                                                                      |                          |                                                       | Journal No                                               | ro.                                                                |  |
| Seal / Date                                           | Authorized Signatory                                                                                                    | Seal / Date                       | Authorize                                                                            | d Signatory              | ,                                                     | Seal / Date                                              | Authorized Signatory                                               |  |
|                                                       |                                                                                                    |                                   |                                                                                      |                          |                                                       |                                                          |                                                                    |  |

#### Step 7 :

If you click YES (or) Fee Exempted button as said in step 4, the following application form will open. Here, you have to fill all the mandatory fields.

For Packers:

| DISTRICT RECRUITMENT BUREAU<br>COOPERATIVE DEPARTMENT<br>SAMPLE DISTRICT                      |                                |  |  |  |
|-----------------------------------------------------------------------------------------------|--------------------------------|--|--|--|
| PACKER                                                                                        | / கட்டுநர்                     |  |  |  |
| Personal data / சூய விவரக் குறிப்பு                                                           |                                |  |  |  |
| * Notification Number /அறிவிக்கை எண் :                                                        | 01 - 2022                      |  |  |  |
| * 1.Name of the Applicant /விண்ணப்பதாரரின் பெயர் :                                            | Initials Name of the Applicant |  |  |  |
| * 2. Date of Birth / பிறந்த தேதி :                                                            | DD-MM-YYYY                     |  |  |  |
| * 3. Father's / Guardian's Name/ தந்தையார்/ காப்பாளர் பெயர் :                                 | Initial Name                   |  |  |  |
| * 4. Gender / பாலினம் :                                                                       | SELECT OPTION V                |  |  |  |
| * 5. Marital Status / திருமணம் ஆனவரா?                                                         | SELECT OPTION v                |  |  |  |
| * 6.Applicant's Native District / விண்ணப்பதாரரின் சொந்த மாவட்டம் :                            | SELECT OPTION V                |  |  |  |
| 7. Family Card Number/Voter ID Card number /குடும்ப அட்டை எண்: /வாக்காளர்<br>அடையாள அட்டை எண் | SELECT TYPE v                  |  |  |  |
| * 8.Native State / சொந்த மாநிலம் :                                                            | SELECT OPTION v                |  |  |  |
| * 9.Mother Tongue / தாய் மொழி :                                                               | SELECT OPTION v                |  |  |  |
| * 10.Nationality / தேசியம்:                                                                   | Indian v                       |  |  |  |
| * 11. Religion / மதம் :                                                                       | SELECT OPTION v                |  |  |  |

#### For Salesmen:

| DISTRICT RECRUITMENT BUREAU<br>COOPERATIVE DEPARTMENT<br>SAMPLE DISTRICT                      |                                |  |  |
|-----------------------------------------------------------------------------------------------|--------------------------------|--|--|
| SALESMEN /                                                                                    | விற்பனையாளர்                   |  |  |
| Personal data / சுய விவரக் குறிப்பு                                                           |                                |  |  |
| * Notification Number /அறிவிக்கை எண் :                                                        | 01 - 2022                      |  |  |
| * 1.Name of the Applicant /விண்ணப்பதாரரின் பெயர் :                                            | Initials Name of the Applicant |  |  |
| * 2. Date of Birth / பிறந்த தேதி :                                                            | DD-MM-YYYY                     |  |  |
| * 3. Father's / Guardian's Name/ தந்தையார்/ காப்பாளர் பெயர் :                                 | Initial                        |  |  |
| * 4. Gender / பாலினம் :                                                                       | SELECT OPTION V                |  |  |
| * 5. Marital Status / திருமணம் ஆனவரா?                                                         | SELECT OPTION V                |  |  |
| * 6.Applicant's Native District / விண்ணப்பதாரரின் சொந்த மாவட்டம் :                            | SELECT OPTION                  |  |  |
| 7. Family Card Number/Voter ID Card number /குடும்ப அட்டை எண்: /வாக்காளர்<br>அடையாள அட்டை எண் | SELECT TYPE >                  |  |  |
| * 8.Native State / சொந்த மாநிலம் :                                                            | SELECT OPTION V                |  |  |
| * 9.Mother Tongue / தாய் மொழி :                                                               | SELECT OPTION V                |  |  |
| * 10.Nationality / தேசியம்:                                                                   | Indian v                       |  |  |
| * 11. Religion / மதம் :                                                                       | SELECT OPTION V                |  |  |

#### 1.PERSONAL DATA /சுய விவரக் குறிப்பு

Fill all the fields with relevant data as shown below.

- 2 Date of Birth/ பிறந்த தேதி
- 3. Father's/ Guardian's Name/ தந்தையார்/ காப்பாளர் பெயர் : with

Initial

4. Gender / பாலினம்

| personal data / சுய விவரக் குறிப்பு                           |                      |                                             |
|---------------------------------------------------------------|----------------------|---------------------------------------------|
| * Notification Number /அறிவிக்கை எண் :                        | 01 - 2022            |                                             |
| * 1.Name of the Applicant /விண்ணப்பதாரரின் பெயர் :            | D                    |                                             |
| * 2. Date of Birth / பிறந்த தேதி :                            | 04-10-1990           | <b>௴</b> உங்கள் வயது 01-07-2022 அன்று<br>31 |
| * 3. Father's / Guardian's Name/ தந்தையார்/ காப்பாளர் பெயர் : | A                    | HARAN                                       |
| * 4. Gender /                                                 | Female/பெண் ~        |                                             |
| * 5. Marital Status / திருமணம் ஆனவரா?                         | Married/ഥഞ്ഞഥானவர் ֊ |                                             |
| * 5.1 Spouse Name / கணவர் / மனைவியின் பெயர் :                 | DINESH               |                                             |

5. Marital Status/ திருமணம் ஆனவரா : Select anyone i) Married ii)

Unmarried which is applicable for you

5.1 If You select "Married" please enter Spouse Name.

- 6. Applicant's Native District /விண்ணப்பதாரரின் சொந்த மாவட்டம்: : Select your place of birth as per Family Card/ Voter ID.
- 7. Family Card Number / Voter ID Card Number / குடும்ப அட்டை எண்

/வாக்காளர் அடையாள அட்டை எண்: Select your family card

type Or Voter ID and enter the family card /Voter ID Card Number in the given box correctly.

8. Native State / சொந்த மாநிலம் : Select Native State which is applicable for you.

| * 6.Applicant's Native District / விண்ணப்பதாரரின் சொந்த மாவட்டம் :                            | Thiruvallur         |
|-----------------------------------------------------------------------------------------------|---------------------|
| 7. Family Card Number/Voter ID Card number /குடும்ப அட்டை எண்: /வாக்காளர்<br>அடையாள அட்டை எண் | Voter ID ~ 12345678 |
| * 8.Native State / சொந்த மாநிலம் :                                                            | Tamil Nadu ~        |
| * 8.1.District / மாவட்டம் :                                                                   | Thiruvallur ~       |
| * 9.Mother Tongue / தாய் மொழி :                                                               | TAMIL ~             |
| * 10.Nationality / தேசியம்:                                                                   | Indian v            |
| * 11. Religion / ഥதம்:                                                                        | Hindu ~             |

9. Mother Tongue/ தாய் மொழி: TAMIL or TELUGU or MALAYALAM or HINDI or URDU or OTHERS, Select anyone which is applicable for you. 10. Nationality / தேசியம்: INDIAN or OTHERS, Select anyone which is applicable for you.

11. Religion / மதம்: HINDU or MUSLIM or CHRISTIAN or SIKH or

**OTHERS**, select anyone which is applicable for you.

If You select "OTHERS" in S.No. 9, 10, 11, please specify the details in "If Others specify" fields against the respective categories (9.1, 10.1 and 11.1)

| * 9.Mother Tongue / தாய் மொழி :         | OTHERS ~ |  |
|-----------------------------------------|----------|--|
| * 9.1.If Others Specify / இதர மொழிகள் : | ENGLISH  |  |
| * 10.Nationality / தேசியம்:             | Others ~ |  |
| * 10.1. If Others Specify / இதர :       | FDGFDGDF |  |
| * 11. Religion / மதம் :                 | OTHERS ~ |  |
| * 11.1.If Others Specify / இதர மதம் :   | GHFGHF   |  |

#### 12. CERTIFICATE DETAILS / சான்றிதழ்களின் விவரங்கள்:

12.1.Community Category/ வகுப்பு: Select anyone in the list OC or SC or SCA

or ST or MBC or DNC or BC or BCM which is applicable for you with relevant details as shown below.

- Name of the Sub Caste/ வகுப்பு உட்பிரிவின் பெயர் : : Select from the dropdown list which is applicable for you.
- \* Certificate Issuing Authority/ சான்றிதழ் வழங்கிய அதிகாரி : Click dropdown list and select authority which is applicable for you
- Certificate No. / சான்றிதழ் எண்: Type your community certificate
   No. as given in the Community Certificate in the respective dialogue
   box.
- Date of Issue/ வழங்கப்பட்ட தேதி : Mention the date of issue of your community certificate as given in the Community Certificate in respective dialogue box.
- \* District / ເມາເລາບໍ່ເມີ່ອນ Click dropdown list and select District which is applicable for you
- \* Taluk / ຄາເຼັບເັ້ນ: Click dropdown list and select Taluk which is applicable for you.

| 12. Certificate Details / சான்றிதழ்களின் விவரங்கள்       |              |                                                                 |               |   |
|----------------------------------------------------------|--------------|-----------------------------------------------------------------|---------------|---|
| * 12.1. Communal Category / <b>வகுப்பு</b> :             |              | Backward Class (BC) ~                                           |               |   |
| * Name of the Sub-Caste / வகுப்பு<br>உட்பிரிவின் பெயர் : | Karuneegar ~ | * Certificate Issued Authority /<br>சான்றிதழ் வழங்கிய அதிகாரி : | TAHSILDAR ~   |   |
| * Certificate No / சான்றிதழ் எண் :                       | 12345        | * * Date of Issue / வழங்கப்பட்ட தேதி<br>:                       | 04-12-2003    |   |
| * District / மாவட்டம் :                                  | Thiruvallur  | * Taluk / ຄຸງເຼັບເມັ່າ:                                         | Thiruvallur v |   |
|                                                          |              |                                                                 |               | _ |

<mark>12.2.DESTITUTE WIDOW DETAILS:</mark> If you select Gender / பாலினம் as

Female and Marital Status திருமணம் ஆனவரா? as Married /, You must mention Destitute Widow Details YES or NO.

If you click Destitute Widow as YES, You must fill the relevant details as shown below.

- \* Destitute Widow Certificate issued By (Issuing Authority)/ ஆதரவற்ற விதவைச் சான்றிதழ் வழங்கிய அதிகாரி:
- \* Certificate No. / சான்றிதழ் எண்:
- \* Date of Issue / Applied / வழங்கப்பட்ட/விண்ணப்பித்த தேதி
- \* District / மாவட்டம் :
- \* Revenue Division / வருவாய் கோட்டம் :
- \* Remarried / மறுமணம் ஆனவரா? (If you are Remarried, you are Not eligible to get Destitute Widow Concession)

| * 12.2. Are you a Destitute Widow? / ஆதரவற்ற                                                     | விதவையா?                      |                         | Yes/ஆம்                                                     |                          |   |
|--------------------------------------------------------------------------------------------------|-------------------------------|-------------------------|-------------------------------------------------------------|--------------------------|---|
| * DW Certificate issued by (Issuing<br>Authority) / ஆதரவற்ற விதவைச்<br>சான்றிகம் வமங்கிய அகிகாரி | TAHSILDAR                     | v                       | * Certificate No / சான்றிதழ் எண் :                          | 12345                    |   |
| * Date of Issue/Applied / வழங்கப்பட்ட/<br>விண்ணப்பித்த தேதி :                                    | 02-09-2010                    |                         | <sup>*</sup> District / மாவட்டம் :                          | Thiruvallur              | V |
| * Revenue Division / வருவாய்<br>கோட்டம் :                                                        | Thiruvallur                   | v                       | * Remarried / மறுமணம் ஆனவரா ?                               | No / இல்லை               | V |
| If you are Remar<br>Concession.<br>If you have selec                                             | ried, you are<br>cted "Yes/ঞ্ | e not eliç<br>لُف" by n | g <b>ible to get Destitute V</b><br>nistake, then click "Co | <b>Vidow</b><br>ontinue" |   |
| button, correct y                                                                                | our mistake                   | and con                 | tinue further.                                              |                          |   |
|                                                                                                  |                               |                         | C                                                           | continue                 |   |

#### **12.3.DIFFERENTLY ABLED PERSON DETAILS :**

If you select YES option for the following question, You must fill anyone of the relevant details as shown below.

Are you a Differently Abled Person ? / மாற்றுத் திறனாளியா ? -YES

- \* Visually Impaired / பார்வை குறைபாடுடையவர்:
- \* Hearing Impaired / செவித்திறன் குறைபாடுடையவர்:
- \* Loco-motor Disability [Orthopedically Challenged] including Cerebral Palsy, Leprosy Cured, Dwarfism, Acid Attack Victims and Muscular Dystrophy / லோகோ-மோட்டார் இயலாமை [எலும்பியல் ரீதியாக சவாலானது] பெருமூளை வாதம், தொழுநோய் குணப்படுத்தப்பட்டது, குள்ளவாதம், அமிலத் தாக்குதலால்

#### பாதிக்கப்பட்டவர்கள் மற்றும் தசைநார் சிதைவு ஆகியவை அடங்கும்:

\* Neuro Disability / நரம்பு இயலாமை :

| * 12.3. Are you a Differently Abled Person / மாற்றுத் திறனாளியா ?                                                                                                    | Yes / ஆம் ~      |   |
|----------------------------------------------------------------------------------------------------|------------------|---|
| * Visually impaired / பார்வை குறைபாடுடையவர் :                                                                                                    | No / இல்லை 🗸 🗸   | - |
| * Hearing Impaired / செவித்திறன் குறைபாடுடையவர்                                                                                                    | No / இல்லை ~     |   |
| * Loco-motor Disability [Orthopedically Challenged] including Cerebral Palsy, Leprosy<br>Cured, Dwarfism, Acid Attack Victims and Muscular Dystrophy / லோகோ-மோட்டார்<br>இயலாமை [எலும்பியல் ரீதியாக சவாலானது] பெருமுளை வாதம்,<br>தொழுநோய் குணப்படுத்தப்பட்டது, குள்ளவாதம், அமிலத் தாக்குதலால்<br>பாதிக்கப்பட்டவர்கள் மற்றும் தசைநார் சிதைவு ஆகியவை அடங்கும் | No / இல்லை ~     |   |
| * Neuro Disability / நரம்பு இயலாமை :                                                                                                    | Yes / ஆம் 🗸 🗸    |   |
| * Category of Neuro Disability/ நரம்பியல் குறைபாடு வகை:                                                                                                    | Mental Illness ~ |   |
| * Percentage of Disability / குறைபாட்டின்<br>சதவீதம்:                                                                                                    | 40% to 50% ~     |   |

If you are coming under anyone of the above category, you must give the following details as shown below.

#### 1. Category / வகை

2. Percentage of Disability / குறைபாட்டின் சதவீதம்:

#### 12.4.EX-SERVICEMEN DETAILS :

If you select YES option for the following question, You must fill the relevant details as shown below.

Are you an Ex-Serviceman ? / முன்னாள் இராணுவத்தினரா – YES

- \* Date of Joining / பணியில் சேர்ந்த நாள் : :
- \* Date of Discharge/ Probable Date of Discharge பணியிலிருந்து விடுவிக்கப்பட்ட / விடுவிக்கப்படும் நாள் : :
- \* If you have PPO No / தங்களிடம் ஓய்வூதிய கொடுப்பு ஆணை

| * 12.4. Are you an Ex-servicemen / முன்னாள்                                                                                                    | இராணுவத்தினரா?                                                                                                    | Yes / ஆம் 🗸                                                                                                    |                                                                                  |
|----------------------------------------------------------------------------------------------------|----------------------------------------------------------------------------------------------------|----------------------------------------------------------------------------------------------------|----------------------------------------------------------------------------------|
| Note: Ex-servicemen are the persons who                                                                                                    | have been demobilized from the Army,                                                                                    | Navy and Air-force. [Ex-Central Armed Police F                                                                                                    | orce (BSF/CISF/CRPF/SSB/ITBP/RPI                                                 |
| /NSG/SPG) Personnel and Son/ Daughter<br>விடுவிக்கப்பட்டவர்கள் மட்டும். [முன்னாள<br>/ITBP/RPF/NSG/SPG) வீரர்கள் ஆகியோர் முன                                                   | Spouse of an Ex-servicemen are not ai<br>r இராணுவத்தினரின் மகன்/மகள்/கண<br>ர்னாள் இராணுவத்தினராக கருதப்பட               | n Ex-servicemen] / முப்படைகளிலிருந்து (தரை၊<br>வன்/மனைவி மற்றும் முன்னாள் மத்திய காவல<br>மாட்டார்கள்.]                                                                                                    | ப் படை,கடற்படை,விமானப்படை)<br>ல் பாதுகாப்பு படை (BSF/CISF/CRPF/SS                |
| /NSG/SPG) Personnel and Son/ Daughter.<br>விடுவிக்கப்பட்டவர்கள் மட்டும். [முன்னாஎ<br>/ITBP/RPF/NSG/SPG) வீரர்கள் ஆகியோர் முஎ<br>* Date of Joining / பணியில் சேர்ந்த<br>நாள் : | Spouse of an Ex-servicemen are not ai<br>r இராணுவத்தினரின் மகன்/மகள்/கண<br>ர்னாள் இராணுவத்தினராக கருதப்பட<br>DD-MM-YYYY | n Ex-servicemen] / முப்படைகளிலிருந்து (தரை<br>எவன்/மனைவி மற்றும் முன்னாள் மத்திய காவல<br>மாட்டார்கள்.]<br>* Date of Discharge / Probable Date of<br>Discharge / பணியிலிருந்து<br>விடுவிக்கப்பட்ட / விடுவிக்கப்படும்<br>நாள் : | ப் படை,கடற்படை,விமானப்படை)<br>ல் பாதுகாப்பு படை (BSF/CISF/CRPF/SS)<br>DD-MM-YYYY |

**12.5.DEBARRED OR DISQUALIFIED** 

DEBARRED OR DISQUALIFIED : If you select YES option for the following question, You must fill the relevant details as shown below.

Have you been debarred or disqualified by the Public Service Commission or any other recruiting agency from appearing for examinations and selections for a specific period or permanently ? தேர்வாணையம் அல்லது வேறு எந்த பணி நியமன முகமையினாலோ தேர்வுகள் மற்றும் தெரிவுகளில் கலந்து கொள்ளும் உரிமையிலிருந்து தங்களை நிரந்தரமாகவோ அல்லது ஒரு குறிப்பிட்ட காலத்திற்கோ விலக்கி வைத்தோ அல்லது தகுதியின்மையோ செய்யப்பட்டுள்ளதா ?

- YES

- Name of the Public Service Commission or Recruiting agency / தேர்வாணையம் / ஆள் எடுக்கும் முகமையின் பெயர்:
- \* Period of Debarment / விலக்கிவைக்கப்பட்ட காலம்:
- \* If you select Period of Debarment விலக்கிவைக்கப்பட்ட காலம் as PERMANENT, You must give Date of commencement

(w.e.f) / துவங்கிய நாள்

\* If you select Period of Debarment விலக்கிவைக்கப்பட்ட காலம் as SPECIFIC PERIOD, You must give Period of Debarment Years / விலக்கிவைக்கப்பட்டுள்ள வருடங்கள் and Date of commencement (w.e.f) / துவங்கிய நாள்:

| * 12.5.Have you been debarred or disqualified b<br>other recruiting agency from appearing examinat<br>permanently? / தேர்வாணையம் அல்ல<br>முகமையினாலோ தேர்வுகள் மற்றும்<br>உரிமையிலிருந்து தங்களை நிரந்தரமா<br>காலத்திற்கோ விலக்கி வைத்தோ<br>செய்யப்பட்டுள்ளதா ? | y the Public Service Commission or any<br>tions and selections for specific period or<br>லது வேறு எந்த பணி நியமன<br>தெரிவுகளில் கலந்து கொள்ளும்<br>கவோ அல்லது ஒரு குறிப்பிட்ட<br>அல்லது தகுதியின்மையோ | Yes / ஆம்                                             | v |                 |   |
|----------------------------------------------------------------------------------------------------|----------------------------------------------------------------------------------------------------|-------------------------------------------------------|---|-----------------|---|
| * Name of the Public Service<br>Commission or Recruiting agency :<br>/ தேர்வாணையம் / ஆள் எடுக்கும்<br>முகமையின் பெயர்                                                                                                    | ABCD                                                                                                    | * Period of Debarment : /<br>விலக்கிவைக்கப்பட்ட காலம் |   | Specific Period | ~ |
| * Period of Debarment Years : /<br>விலக்கிவைக்கப்பட்டுள்ள<br>வருடங்கள்                                                                                                    | 2                                                                                                    | * Date of commencement (w.e.f) /<br>துவங்கிய நாள்.    |   | 27-08-2019      |   |

#### 12.6. PRESENT EMPLOYMENT: PRESENT EMPLOYMENT DETAILS/ 山om

விவரம் :

If you select YES option for the following question, You must fill the relevant details as shown below.

Are you Employed / பணி விவரம்? – YES

- \* Name of the Organisation / நிறுவனத்தின் பெயர் :
- \* Designation / பதவி :
- \* Date of Joining in Service / பணியில் சேர்ந்த நாள்

| * 12.6. Are you employed / பணி விவரம் ?                                                                                                    |                                                                                                    | Yes / ஆம் ب                                |                                 |
|----------------------------------------------------------------------------------------------------|----------------------------------------------------------------------------------------------------|--------------------------------------------|---------------------------------|
| * Name of the Organisation : /<br>நிறுவனத்தின் பெயர் :                                                                                                    | ABC                                                                                                    | <sup>*</sup> Designation : / <b>பதவி</b> : | PACKER                          |
| * Date of Joining in Service : /<br>பணியில் சேர்ந்த நாள் :                                                                                                    | 19-08-2022                                                                                                    |                                            |                                 |
|                                                                                                    |                                                                                                    |                                            |                                 |
| 12.7. Do you claim a                                                                                                    | ny Priority under                                                                                                 | G.O.(MS) No 122                            | Human Resources                 |
| Management (K2) Dep                                                                                                    | partment dated 02.                                                                                                | 11.2021 / (அரசால                           | ாண (நிலை) எண்                   |
| 122, மனித வள 🤇                                                                                                    | மேலாண்மைத்                                                                                                    | (கே2) துறை,நா                              | ກຳ: 02.11.2021 <mark></mark> ໜໍ |
| குறிப்பிட்டுள்ள சிற                                                                                                    | )ப்புப் பிரிவுகளி                                                                                                 | ன் கீழ் ஏதேனு                              | ம் முன்னுரிமை                   |
| கோருபவரா? If you                                                                                                    | select Yes, then                                                                                                  | select the releva                          | nt details from the             |
| dropdown list as show                                                                                                    | wn in the box:                                                                                                    |                                            |                                 |
|                                                                                                    |                                                                                                    |                                            |                                 |
| * 12.7.Do you claim any Priority under G.O.(MS)<br>(K2) Department dated 02.11.2021 / (அரசான<br>மேலாண்மைத் (கே2) துறை,நாள்: 02.11.2<br>பிரிவுகளின் கீழ் ஏதேனும் முன்னுரிமை | No 122 Human Resources Management<br>ண (நிலை) எண் 122, மனித வள<br>2021 ல் குறிப்பிட்டுள்ள சிறப்புப்<br>6கோருபவரா? | Yes / ஆம்                                  | ~                               |
| * (அரசாணை (நிலை) எண் 122, மனித எ<br>துறை,நாள்: 02.11.2021)                                                                                                    | பள மேலாண்மைத் (கே2)                                                                                               | 1                                          |                                 |

அரசாணை (நிலை) எண் 122, மனித வள மேலாண்மைத் (கே) துறை, நாள்:02.11.2021 - ன் இணைப்பில் குறிப்பிடப்பட்டுள்ள

முன்னுரிமை வரிசை எண்

வரிசை எண் 01

வரிசை எண் 03 வரிசை எண் 04

வரிசை எண் 05 வரிசை எண் 06 .

~

பட்டதாரிகளுக்கு முன்னுரிமை கிடையாது

13.Details of Educational Qualification / கல்வித் தகுதி குறித்த விவரங்கள்

\* If you apply for the post of packer, the S.S.L.C Educational Particulars only will be displayed.

\* If you apply for the post of Salesman, the Higher Secondary Educational Particulars only will be displayed.

S.S.L.C./ பத்தாம் வகுப்பு : Fill all the fields with relevant details as per the S.S.L.C Certificate.

- \* S.S.L.C. Registration Number / பத்தாம் வகுப்பு பதிவு எண் :
- \* S.S.L.C. Certificate Number / பத்தாம் வகுப்பு சான்றிதழ் எண்
- Month and Year of Passing /தேர்ச்சி பெற்ற மாதம்
   மற்றும் வருடம்
- \* Obtained Mark / பெற்ற மதிப்பெண்
- \* Medium of Instruction /பயிற்று மொழி
- \* Total Mark / மொத்த மதிப்பெண் :
- \* S.S.L.C. Education board / பத்தாம் வகுப்பு கல்விக் குழு
- \* Mark Percentage / மதிப்பெண் சதவிகிதம்

| 3.Educational Qualification Particulars / கல்வித் தகுதி குறித்த விவரங்கள் |                             |                                                                    |           |
|---------------------------------------------------------------------------|-----------------------------|--------------------------------------------------------------------|-----------|
|                                                                           | S.S.L.C./ பத்               | தாம் வகுப்பு                                                       |           |
| * S.S.L.C Registration Number/ பத்தாம்<br>வகுப்பு பதிவு எண் :             | S.S.L.C Registration Number | * S.S.L.C. Certificate Number / பத்தாம்<br>வகுப்பு சான்றிதழ் எண் : | 123456789 |
| * Month and Year of Passing /தேர்ச்சி<br>பெற்ற மாதம் மற்றும் வருடம்       | Mar 2003                    | * Obtained Mark / பெற்ற மதிப்பெண் :                                | 876       |
| * Medium of Instruction /பயிற்று<br>மொழி                                  | தமிழ்                       | * Total Mark / மொத்த மதிப்பெண் :                                   | 1100      |
| * S.S.L.C. Education board / பத்தπம்<br>வகுப்பு கல்விக் குழு :            | Matriculation ~             | <sup>*</sup> Mark Percentage / மதிப்பெண்<br>சதவிகிதம்              | 79.64     |

+2 OR Its Equivalent Qualification / +2 அல்லது அதற்கு இணையான

## கல்வித் தகுதி பெற்றுள்ளீரா?? If you select YES option for the following question,

You must fill the relevant details as shown below.

\* +2 or its Equivalent qualification ? / +2 அல்லது அதற்கு

இணையான கல்வித் தகுதி ?

- Certificate Number / மேல்நிலை வகுப்புச் சான்றிதழ் எண் :
- Registration Number/ பதிவு எண் :
- \* Month and Year of Passing / தேர்ச்சி பெற்ற மாதம் மற்றும் வருடம் :
- \* Obtained Mark / பெற்ற மதிப்பெண் :
- \* Medium of Instruction / பயிற்று மொழி:
- \* Total Mark / மொத்த மதிப்பெண்:
- \* Name of the board / கல்விக் குழு :
- \* Mark Percentage / மதிப்பெண் சதவிகிதம்

| l3.Educational Qualification Particulars / கல்வித் தகுதி குறித்த விவரங்கள் |                                       |      |                                            |               |  |
|----------------------------------------------------------------------------|---------------------------------------|------|--------------------------------------------|---------------|--|
| Have you Passed +2                                                         | OR its equivalent Qualification /+2 . | அல்ல | லது அதற்கு இணையான கல்வித் தகுதி            | பெற்றுள்ளீரா? |  |
| * +2 OR its equivalent Qualification / +2<br>அல்லது அதற்கு இணையான          | HSC                                   | ~    | * Certificate Number / சான்றிதழ் எண்<br>:  | 123456        |  |
| கல்வித் தகுதி<br>* Registration Number/ பதிவு எண் :                        | 654321                                |      | * Obtained Mark / பெற்ற மதிப்பெண் :        | 913           |  |
| * Month and Year of Passing / தேர்ச்சி                                     | Apr 1986                              |      | * Total Mark / மொத்த மதிப்பெண் :           | 1200          |  |
| பெற்ற மாதம் மற்றும் வருடம்                                                 |                                       |      | * Mark Percentage / மதிப்பெண்<br>சதவிகிதம் | 76.08         |  |
| ^ Medium of Instruction / பயிற்று<br>மொழி                                  | English                               | ~    |                                            |               |  |
| * Name of the board /                                                      | STATE BOARD                           | ~    |                                            |               |  |

14.PSTM Details / தமிழ் வழிக் கல்வி விவரங்கள்

Fill all the fields with relevant data as per the PSTM Details:

- \* Whether Studied Tamil as one of the Subjects in S.S.L.C/+2? / பள்ளி இறுதி வகுப்பு / மேல்நிலைத் தேர்வில் தமிழை ஒரு பாடமாகப் பயின்றுள்ளீரா ?
- \* Whether Studied 1st standard to 12th standard in Tamil Medium? / 1ம் வகுப்பு முதல் 12ம் வகுப்பு வரை தமிழ் மொழி வழியாக பயின்றுள்ளீரா ?
- \* Do you Have Basic Computer Knowledge / அடிப்படை கம்ப்யூட்டர் கல்வி அறிவு பெற்றுள்ளீரா ?

| 14.PSTM Details / គ្វាយិប្រ៊ុ ឈ្លាត់ តល់ណិ ណិលាការតតាំ                                                                                         |             |
|----------------------------------------------------------------------------------------------------|-------------|
| * Whether Studied Tamil as one of the Subjects in S.S.L.C/+2? / பள்ளி இறுதி வகுப்பு /<br>மேல்நிலைத் தேர்வில் தமிழை ஒரு பாடமாகப் பயின்றுள்ளீரா? | Yes / ஆம்   |
| * Whether Studied 1st standard to 12th standard in Tamil Medium? / 1ம் வகுப்பு முதல்<br>12ம் வகுப்பு வரை தமிழ் மொழி வழியாக பயின்றுள்ளீரா ?     | Yes / ஆம் 🗸 |
| * Do you Have Basic Computer Knowledge / அடிப்படை கம்ப்யூட்டர் கல்வி அறிவு<br>பெற்றுள்ளீரா?                                                    | Yes / ஆம் 🗸 |

15. <mark>COMMUNICATION DETAILS</mark> / தொடர்பு குறித்த விவரங்கள்: Fill all the fields with relevant details for communication as shown below.

- \* Correspondence Address / தொடர்பு முகவரி :
- \* Permanent Address / நிரந்தர முகவரி :

| Correspondence Address /தொடர்பு முகவ | ĵ                         | Permanent Address / நிரந்தர முகவரி<br>dsame as Correspondence Address |                          |
|--------------------------------------|---------------------------|-----------------------------------------------------------------------|--------------------------|
| <sup>*</sup> Address Line 1 /        | NO 4/6, 8TH STREET        | <sup>*</sup> Address Line 1 /                                         | NO 4/6, 8TH STREET       |
| Address Line 2 / முகவரி 2 :          | SRI DEVI NAGAR            | Address Line 2 / முகவரி 2 :                                           | SRI DEVI NAGAR           |
| Address Line 3 / <b>முகவரி 3</b> :   | GOPURASANALLUR, KATTUPAKK | Address Line 3 / முகவரி 3 :                                           | GOPURASANALLUR, KATTUPAK |
| * State /மாநிலம் :                   | Tamil Nadu v              | * State / மாநிலம் :                                                   | Tamil Nadu               |
| * District / மாவட்டம் :              | Chennai v                 | * District / மாவட்டம் :                                               | Chennai                  |
| * Pincode / அஞ்சல் குறியீட்டு எண் :  | 600056                    | * Pincode / அஞ்சல் குறியீட்டு எண் :                                   | 600056                   |

16. Email ID / மின்னஞ்சல் முகவரி (Enter the email address entered at the time of application fee payment / விண்ணப்ப கட்டணம் செலுத்தும் போது கொடுத்த அதே முகவரியை இங்கே கொடுக்கவும்) :

17. Mobile Number / கைப்பேசி எண் (Enter the mobile number entered at the time of application fee payment / விண்ணப்ப கட்டணம் செலுத்தும் போது கொடுத்த அதே கைப்பேசி எண்ணை இங்கே கொடுக்கவும்:

| * 16. Email ID / மின்னஞ்சல் முகவரி :                                          | abc@gmail.com |
|-------------------------------------------------------------------------------|---------------|
| * 17. Mobile No / கைப்பேசி எண் :                                              | 911111111     |
| லிண்ணப்ப கட்டணம் செதுத்தும் போது கொடுத்த அதே கைப்பேசி எண்ணை இங்கே கொடுக்கவும் |               |

<mark>18.APPLICATION FEE PAID DETAILS</mark> / விண்ணப்பக் கட்டணம் செலுத்தப்பட்ட விவரங்கள்

If you are not eligible for Fee Exempted, You must fill anyone of the following payment details.

- \* 18.1 Name of the Bank in which You have paid the fee / கட்டணம் செலுத்திய வங்கியின் பெயர் CENTRAL COOPERATIVE BANK (OR) SBI COLLECT
   If you select as CENTRAL COOPERATIVE BANK, You must fill the following details as shown in below image.
- \* 18.2 Name of the Central Co-operative Bank Branch / கட்டணம் செலுத்திய வங்கிக் கிளையின் பெயர் :
- \* 18.3 Journal-ID / வங்கி இரசீது எண் :
- \* 18.4 Date of Fee Paid / /கட்டணம் செலுத்திய நாள் :
- \* 18.5 Amount Paid / செலுத்திய தொகை Not changeable
- \* 18.6 Upload DRB copy Bank Challan /
   DRB-ன் வங்கி இரசீது நகல் பதிவேற்றம் செய்யப்பட வேண்டும்: (Max Size:100kb) (File Type : pdf) – Upload the scanned pdf

| 18.Application Fee Paid Details: விண்ணப்பக் கட்டணம் செலுத்தப்பட்ட விவரங்கள்                                                                           |                                                                        |  |
|----------------------------------------------------------------------------------------------------|------------------------------------------------------------------------|--|
| * 18.1.Name of the Bank in which you have paid the fee : /கட்டணம் செலுத்திய<br>வங்கியின் பெயர் :                                                      | Name of the Central Cooperative Bank / மத்தியக் கூட்டுறவு வங்கியின் வெ |  |
| * 18.2.Name of the Central Co-operative Bank Branch / கட்டணம் செலுத்திய<br>வங்கிக் கிளையின் பெயர் : :                                                 | 10100-HEAD OFFICE ~                                                    |  |
| ំ 18.3.Journal-ID Number of the bank / ណាង់សាំ இரசீது எண் :                                                                                           | 123456                                                                 |  |
| * 18.4.Date of Fee Paid /கட்டணம் செலுத்திய நாள் :                                                                                                    | 06-10-2022                                                             |  |
| * 18.5.Amount Paid/செலுத்திய தொகை :                                                                                                    | 150                                                                    |  |
| * 18.6.upload Candidate copy Bank Challan / விண்ணப்பதாரரின் வங்கி இரசீது நசுல்<br>பதிவேற்றம் :<br><i>size should be less than 100kb in pdf format</i> | Choose File receipt.pdf upload the scanned pdf                         |  |

- \* 18.1 If you select as SBI COLLECT, You must fill the following details as shown in below image.
- \* 18.2 SBI Collect Reference No.(Beginning with DU) / வங்கி

இரசீது எண் (DU என்று துவங்கும் எண் ): :- The number must start with DU followed by numbers.

- \* 18.3Date of Fee Paid / கட்டணம் செலுத்திய நாள்:
- \* 18.4.Amount Paid / செலுத்திய தொகை : Not changeable
- \* 18.5 upload Candidate copy Bank Challan / விண்ணப்பதாரரின் வங்கி இரசீது நகல் பதிவேற்றம் செய்யப்பட வேண்டும் : (Max Size:100kb)( File Type : pdf) - Upload the scanned pdf

| 18 Application Fee Paid Details: /விண்ணப்பக் கட்டணம் செலுத்தப்பட்ட விவரங்கள்                                                                 |                                                   |
|----------------------------------------------------------------------------------------------------|---------------------------------------------------|
| * 18.1.Name of the Bank in which you have paid the fee : /கட்டனாம் செலுத்திய வங்கியின்<br>பெயர் :                                            | SBI collect ~                                     |
| * 18.3.SBI Collect Reference No.(beginning with DU)/ <b>எம்கி இரசீது என்(DU என்று துலங்கும்</b><br>என்):                                     | 12345                                             |
| * 18.4.Date of Fee Paid /கட்டனம் செலுத்திய நாள் :                                                                                            | 14-09-2022                                        |
| * 18.5.Amount Paid/செலுத்திய தொகை :                                                                                                    | 100                                               |
| * 18.6.upload Candidate copy Bank Challan / வின்னப்பதாரரின் எம்கி இரசீது நகல்<br>பதிவேற்றம்:<br>size should be less than 100kb in pdf format | Browse bank receipt.pdf<br>upload the scanned pdf |
|                                                                                                    |                                                   |

18.6 If have paid the fees already in 2020 for this post, kindly select the respective option from the dropdownlist as shown in the figure.

- Enter the Application ID or Roll number
- Kindly upload anyone of the following :
- DD or Application Photocopy or Interview call Letter

2020 ஆம் ஆண்டில் விற்பனையாளர்/கட்டுநர் பணியிடத்துக்கு விண்ணப்பித்தவர் அதற்கான கட்டணம் செலுத்திய வரைவோலை அல்லது விண்ணப்பத்தின் நகல் அல்லது நேர்முகத்தேர்வு அழைப்பு கடிதம் ஏதேனும் ஒன்றின் ஒளி நகல் பதிவேற்றம் செய்யப்பட வேண்டும்.

\* size should be less than 100kb in pdf format

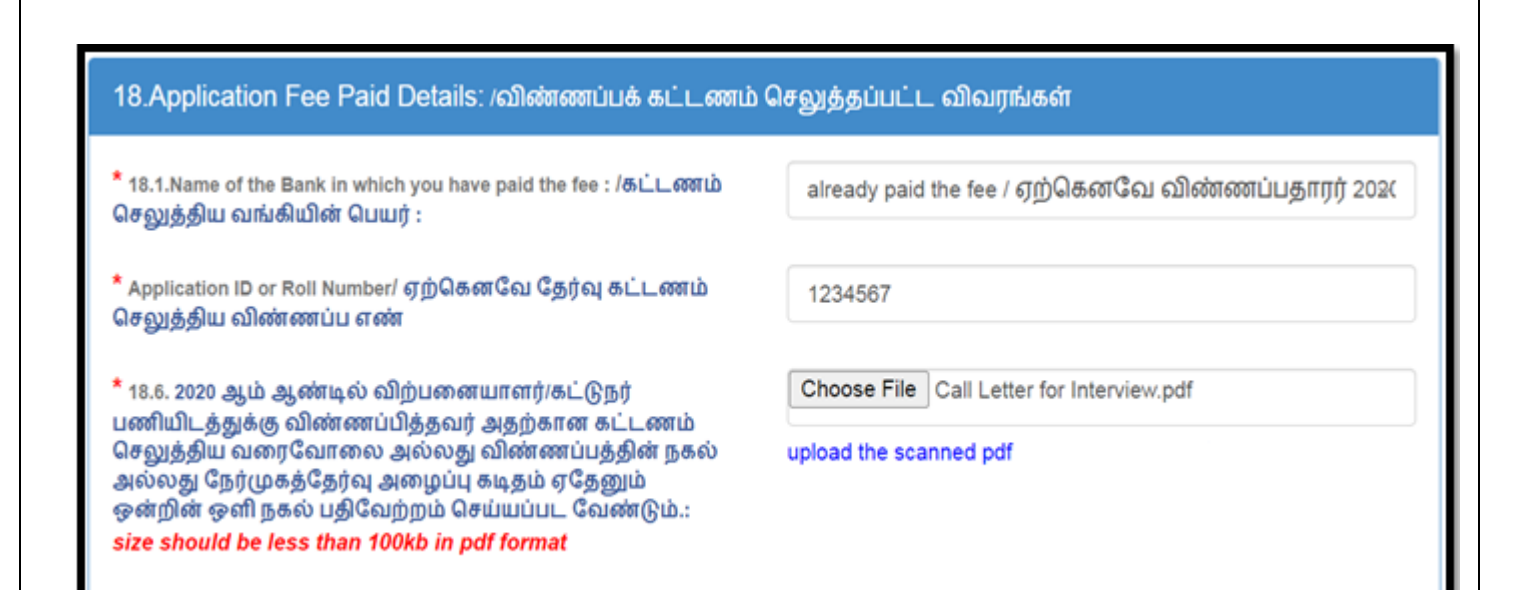

Note: For Packers  $\rightarrow$  Application Fees: Rs.100

For Salesmen  $\rightarrow$  Application Fees : Rs.150

<mark>PHOTO & SIGNATURE OF THE APPLICANT</mark> / புகைப்படம் /

கையொப்பம்

Upload applicant's photo and signature as shown in below.

19.Colour Photograph of the Candidate /

விண்ணப்பதாரரின் வண்ணப் புகைப்படம் : (Max Size: 50kb)( File

Type : jpg, jpeg)

20.Signature of the Candidate / விண்ணப்பதாரரின் கையொப்பம் :

(Max Size: 50kb)(File Type : jpg, jpeg)

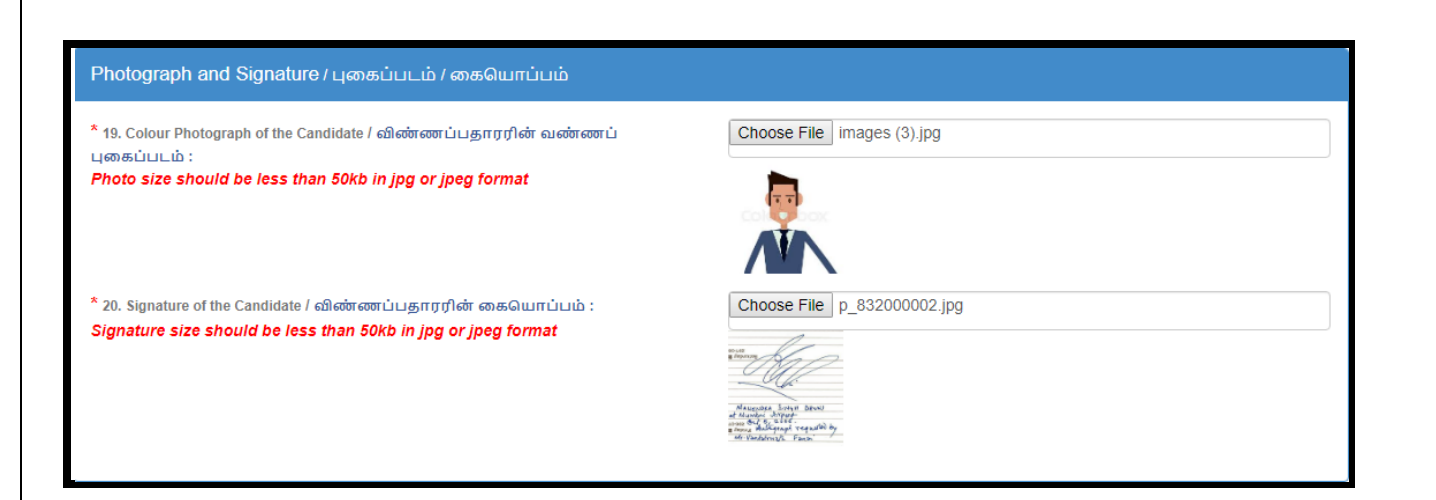

#### DOCUMENT UPLOAD/பதிவேற்றம் செய்யப்படவேண்டிய ஆவணங்கள்:

Upload the document corresponding to all respective categories in specific format within the size.( Less than 200kb in pdf format)

#### **For Salesmen**

| Documents to be Uploaded / பதிவேற்றம் செய்யப்படவேண்டிய ஆவணங்கள்                                                                                |                                               |  |
|----------------------------------------------------------------------------------------------------|-----------------------------------------------|--|
| *Family Card or Voter ID Card / குடும்ப அட்டை அல்லது வாக்காளர் அடையாள<br>அட்டை :<br>size should be less than 200kb in pdf format               | Choose File Voter ID.pdf                      |  |
| * community certificate / சாதி சான்றிதழ்<br>size should be less than 200kb in pdf format                                                       | Choose File Community Certificate.pdf         |  |
| * Destitute Widow Certificate / ஆதரவற்ற விதவைக்கான சான்றிதழ் :<br>size should be less than 200kb in pdf format                                 | Choose File Destitute Widow Certificate.pdf   |  |
| * Differently Abled Certificate / மாற்றுத் திறனாளி சான்றிதழ்<br>size should be less than 200kb in pdf format                                   | Choose File Differently Abled Certificate.pdf |  |
| * Ex-servicemen Certificate / முன்னாள் இராணுவத்தினர் சான்றிதழ் :<br>size should be less than 200kb in pdf format                               | Choose File Ex-Servicemen Certificate.pdf     |  |
| * +2 or its equivalent Mark Sheet in a pdf file.+2 அல்லது அதற்கு இணையான<br>மதிப்பெண் சான்றிதழ்<br>size should be less than 200kb in pdf format | Choose File +2 Marksheet.pdf                  |  |
| * Priroity Certificate / முன்னுரிமை கோரும் சான்றிதழ் :<br>size should be less than 200kb in pdf format                                         | Choose File Priroity Certificate.pdf          |  |

#### **For Packers**

| Documents to be Uploaded / பதிவேற்றம் செய்யப்படவேண்டிய ஆவணங்கள்                                                                  |                                               |  |
|----------------------------------------------------------------------------------------------------|-----------------------------------------------|--|
| *Family Card or Voter ID Card / குடும்ப அட்டை அல்லது வாக்காளர் அடையாள<br>அட்டை :<br>size should be less than 200kb in pdf format | Choose File Voter ID.pdf                      |  |
| * community certificate / சாதி சான்றிதழ் :<br>size should be less than 200kb in pdf format                                       | Choose File Community Certificate.pdf         |  |
| * Destitute Widow Certificate / ஆதரவற்ற விதவைக்கான சான்றிதழ்<br>size should be less than 200kb in pdf format                     | Choose File Destitute Widow Certificate.pdf   |  |
| * Differently Abled Certificate / மாற்றுத் திறனாளி சான்றிதழ் :<br>size should be less than 200kb in pdf format                   | Choose File Differently Abled Certificate.pdf |  |
| * Ex-servicemen Certificate / முன்னாள் இராணுவத்தினர் சான்றிதழ் :<br>size should be less than 200kb in pdf format                 | Choose File Ex-Servicemen Certificate.pdf     |  |
| * SSLC Mark Sheet in a single pdf file.பத்தாம் வகுப்பு மதிப்பெண் சான்றிதழ் :<br>size should be less than 200kb in pdf format     | Choose File SSLC MARKSHEET.pdf                |  |
| * Priroity Certificate / முன்னுரிமை கோரும் சான்றிதழ்<br>size should be less than 200kb in pdf format                             | Choose File Priroity Certificate.pdf          |  |

#### 22.Enter the character you see in this image as shown in below image/இந்தப் படத்தில் நீங்கள் காணும் எழுத்துக்களை உள்ளிடவும்

| *22.Enter the Characters you see in this image:/ இந்தப் படத்தில் நீங்கள் காணும்<br>எயக் நக்கதை உன்றிடலும் | Z7IP                          | Z7 IP | Ø   |
|----------------------------------------------------------------------------------------------------|-------------------------------|-------|-----|
| எழுத்துக்களை உள்ளடவும                                                                                     | (The field is case sensitive) |       | - I |
|                                                                                                    |                               |       |     |

#### <mark>23. DECLARATION /</mark> உறுதி மொழி

\* Here, you have to read the DECLARATION / உறுதி மொழி and

click the checkbox to accept the above declaration.

- \* Finally, you have to click SUBMIT button to Preview your application
- \* For refresh all fields, you have to click RESET button.

| I hereby declare that all the particulars furnished in this application are true, correct and complete to the best of my knowledge and belief. In the event of any information being found false or incorrect or ineligibility being detected before or after the interview,I agree that my selection by the District Recruitment Bureau, is liable for cancellation.<br>இவ்விண்ணப்பத்தில் குறிப்பிட்டுள்ள விவரங்களனைத்தும் என் அறிவிற்கு எட்டியவரை உண்மை இவ்விண்ணப்பத்தை பொறுத்தவரை எதுவும் மறைக்கப்படவில்லை.நேர்முகத் தேர்விற்கு முன்போ அல்லது பிறகோ இவ்விவரங்கள் தவறு அல்லது உண்மைக்குப் புறம்பானது அல்லது தகுதியின்மை என அறியும்பட்சத்தில் மாவட்ட ஆள்சேர்ப்பு நிலையத்தால் நான் தேர்ந்தெடுக்கப்பட்டது முன் அறிவிப்பின்றி இரத்து<br>செப்பயப்படுவதற்குரியதாகும் என்பதை ஏற்றுக் கொள்கிறேன். |    | 3.Declaration / உறுதி மொழி :                                                                                                    |
|----------------------------------------------------------------------------------------------------|----|----------------------------------------------------------------------------------------------------|
| being found false or incorrect or ineligibility being detected before or after the interview,! agree that my selection by the District Recruitment Bureau, is liable for cancellation.<br>இவவிண்ணப்பத்தில் குறிப்பிட்டுள்ள விவரங்களனைத்தும் என் அறிவிற்கு எட்டியவரை உண்மை இவ்விண்ணப்பத்தை பொறுத்தவரை எதுவும்<br>மறைக்கப்படவில்லை.நேர்முகத் தேர்விற்கு முன்போ அல்லது பிறகோ இவ்விவரங்கள் தவறு அல்லது உண்மைக்குப் புறம்பானது அல்லது<br>தகுதியின்மை என அறியும்பட்சத்தில் மாவட்ட ஆள்சேர்ப்பு நிலையத்தால் நான் தேர்ந்தெடுக்கப்பட்டது முன் அறிவிப்பின்றி இரத்து<br>செப்யப்படுவதற்குரியதாகும் என்பதை ஏற்றுக் கொள்கிறேன்.<br>Procept the above Declaration/மேற்கூறிய உறுதிமொழியை நான் ஏற்றுக் கொள்கிறேன்.                                                                                            |    | I hereby declare that all the particulars furnished in this application are true, correct and complete to the best of my knowledge and belief. In the event of any information       |
| இவவிண்ணப்பத்தில் குறிப்பிட்டுள்ள விவரங்களனைத்தும் என் அறிவிற்கு எட்டியவரை உண்மை இவ்விண்ணப்பத்தை பொறுத்தவரை எதுவும்<br>மறைக்கப்படவில்லை.நேர்முகத் தேர்விற்கு முன்போ அல்லது பிறகோ இவ்விவரங்கள் தவறு அல்லது உண்மைக்குப் புறம்பானது அல்லது<br>தகுதியின்மை என அறியும்பட்சத்தில் மாவட்ட ஆள்சேர்ப்பு நிலையத்தால் நான் தேர்ந்தெடுக்கப்பட்டது முன் அறிவிப்பின்றி இரத்து<br>செய்யப்படுவதற்குரியதாகும் என்பதை ஏற்றுக் கொள்கிறேன்.<br>பி prcept the above Declaration/மேற்கூறிய உறுதிமொழியை நான் ஏற்றுக் கொள்கிறேன்.                                                                                                    | be | ng found false or incorrect or ineligibility being detected before or after the interview, I agree that my selection by the District Recruitment Bureau, is liable for cancellation. |
| மறைக்கப்படவில்லை.நேர்முகத் தேர்விற்கு முன்போ அல்லது பிறகோ இவ்விவரங்கள் தவறு அல்லது உண்மைக்குப் புறம்பானது அல்லது<br>தகுதியின்மை என அறியும்பட்சத்தில் மாவட்ட ஆள்சேர்ப்பு நிலையத்தால் நான் தேர்ந்தெடுக்கப்பட்டது முன் அறிவிப்பின்றி இரத்து<br>செய்யப்படுவதற்குரியதாகும் என்பதை ஏற்றுக் கொள்கிறேன்.<br>Incrept the above Declaration/மேற்கூறிய உறுதிமொழியை நான் ஏற்றுக் கொள்கிறேன்.                                                                                                    | Q  | வ்விண்ணப்பத்தில் குறிப்பிட்டுள்ள விவரங்களனைத்தும் என் அறிவிற்கு எட்டியவரை உண்மை இவ்விண்ணப்பத்தை பொறுத்தவரை எதுவும்                                                                   |
| தகுதியின்மை என அறியும்பட்சத்தில் மாவட்ட ஆள்சேர்ப்பு நிலையத்தால் நான் தேர்ந்தெடுக்கப்பட்டது முன் அறிவிப்பின்றி இரத்து<br>செப்யப்படுவதற்குரியதாகும் என்பதை ஏற்றுக் கொள்கிறேன்.<br>பிகcept the above Declaration/மேற்கூறிய உறுதிமொழியை நான் ஏற்றுக் கொள்கிறேன்.                                                                                                    | ம  | றைக்கப்படவில்லை.நேர்முகத் தேர்விற்கு முன்போ அல்லது பிறகோ இவ்விவரங்கள் தவறு அல்லது உண்மைக்குப் புறம்பானது அல்லது                                                                      |
| செய்யப்படுவதற்குரியதாகும் என்பதை ஏற்றுக் கொள்கிறேன்.<br>☑ Becept the above Declaration/மேற்கூறிய உறுதிமொழியை நான் ஏற்றுக் கொள்கிறேன்.<br>SUBMIT Reset                                                                                                    | த  | த்தியின்மை என அறியும்பட்சத்தில் மாவட்ட ஆள்சேர்ப்பு நிலையத்தால் நான் தேர்ந்தெடுக்கப்பட்டது முன் அறிவிப்பின்றி இரத்து                                                                  |
| பிக்cept the above Declaration/மேற்கூறிய உறுதிமொழியை நான் ஏற்றுக் கொள்கிறேன்.<br>SUBMIT Reset                                                                                                    | ଭ  | ய்யப்படுவதற்குரியதாகும் என்பதை ஏற்றுக் கொள்கிறேன்.                                                                                                    |
| SUBMIT Reset                                                                                                    |    | accept the above Declaration/மேற்கூறிய உறுதிமொழியை நான் ஏற்றுக் கொள்கிறேன்.                                                                                                    |
|                                                                                                    |    | UBMIT Reset                                                                                                    |

After clicking the SUBMIT button, You will get a Preview of Your application.

> If all the fields are correctly filled, then You can click 'CONFIRM' button.

If any details are to be corrected, You can edit and retype the same before clicking the CONFIRM button.

Carefully save both the User Name and Password for all Your future reference.

After clicking the SUBMIT and CONFIRM buttons, a download option will be shown to enable You to download Your application as a pdf document.

> You have to carefully preserve this pdf hardcopy for Your personal record.

### ALL THE BEST THANK YOU

Then, You will get both email and sms for the successful submission of Your application along with Your User Name and Password.